## Stap voor Stap de klok zetten voor de vlucht

- 1. Druk op Start
- 2. Kies <1> Poule
- Toets vluchtnummer in gevolgd door # (het vlucht<u>NUMMER</u> staat helemaal vooraan in het vliegprogramma, begint met 1 en loopt op tot ......)
- 4. Kies <1> Poule
- 5. Toets bij Niveau 1 gevolgd door #
- Op het scherm verschijnt nu Lijsts (uitslag)
  Toets hier het aantal papieren uitslagen in die je wilt ontvangen gevolg door # (Wil je geen papieren uitslag van Compuclub toets dan alleen #)
- 7. Bij Duiven vult u het aantal duiven dat u inkorft voor deze vlucht gevolgd door #
- 8. Toets daarna "start

Herhaal hierna vanaf stap 4 voor alle niveau's die u wenst te spelen.

Heeft u alle niveau's ingevuld, toets dan nog 1 x start.

## Getekenden in de klok zetten:

- 1. Druk op "start"
- 2. Kies <2> Gete.
- 3. Toets het vluchtnummer in van de betreffende vlucht gevolgd door #
- 4. Toets de laatste 4 cijfers van het betreffende ringnummer in gevolgd door #
- 5. Als het ringnummer die in het scherm verschijnt de juiste duif is toets #
- 6. Toets 1 voor  $1^e$  getekende of 2 voor  $2^e$  getekende etc. gevolgd door #
- 7. Als u meerdere duiven wenst aan te wijzen herhaal vanaf stap 4
- 8. Heeft u alle getekenden duiven aangewezen toets dan Start